## <u>AD-1687</u> 環境ロガー

## 取扱説明書(保証書付き)

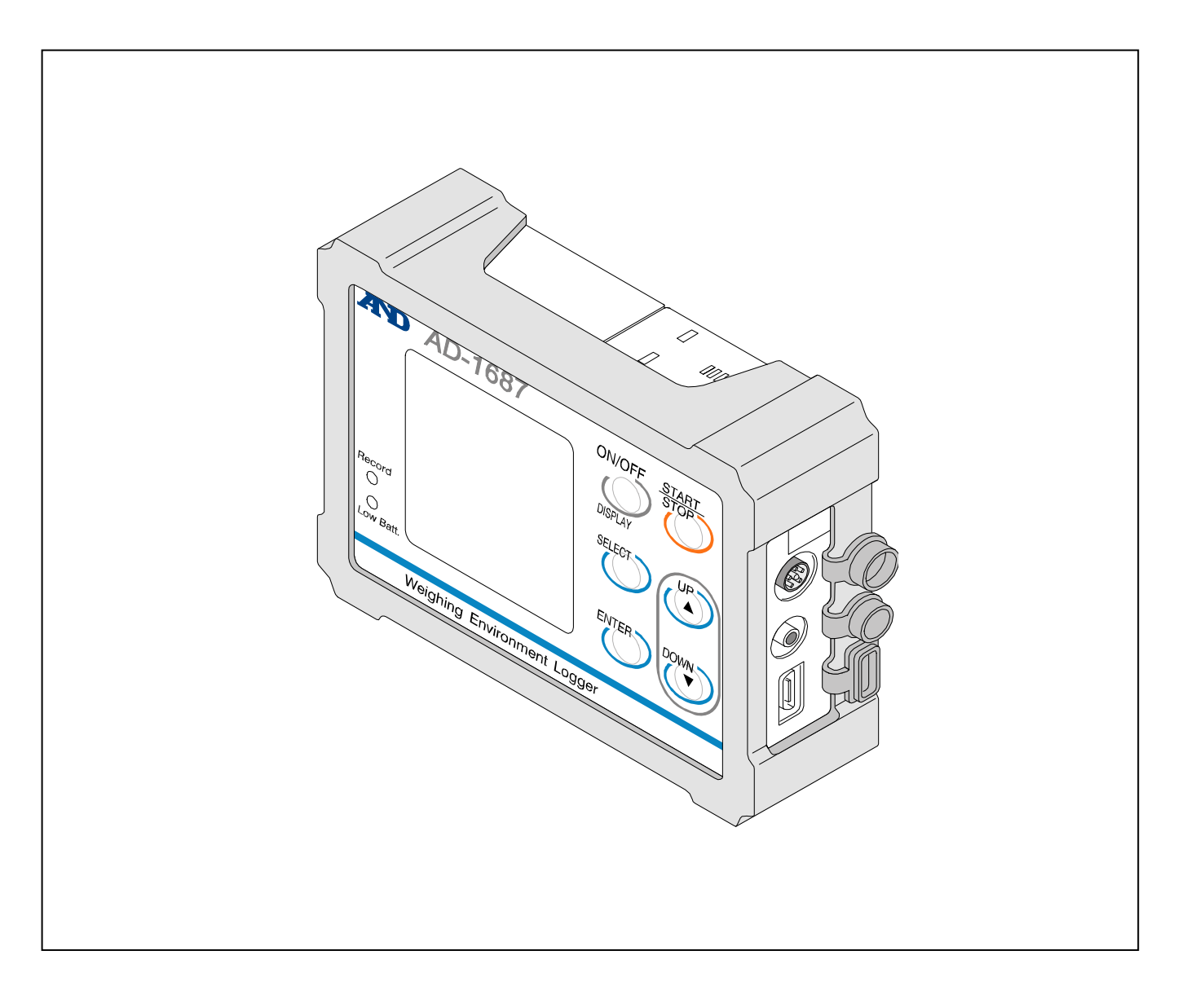

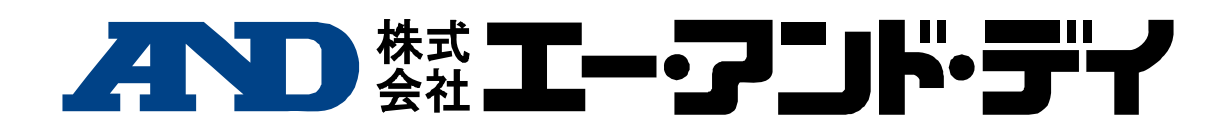

1WMPD4002435E

#### 注意事項の表記方法

- ▲ 注意 この表記は、誤った取り扱いをすると、人が傷害を 負ったり、物的損害の発生が想定される内容を示し ます。
  - 注意 正しく使用するための注意点の記述です。

ご注意

- (1)本書の一部または全部を無断転載することは固くお断り します。
- (2) 本書の内容については将来予告なしに変更することがあ ります。
- (3)本書の内容は万全を期して作成しておりますが、ご不審 な点や誤り記載もれなどお気づきの点がありましたら、 お買い求めの販売店または最寄りの弊社営業所へご連絡 ください。
- (4)当社では、本機の運用を理由とする損失、損失利益等の 請求については、前項にかかわらずいかなる責任も負い かねますのでご了承ください。
- © 2015 株式会社 エー・アンド・デイ 株式会社 エー・アンド・デイの許可なく複製・改変など を行うことはできません。

Microsoft、Windows、Excel、Word は米国およびその他の 国における米国 Microsoft Corporation の登録商標または 商標です。

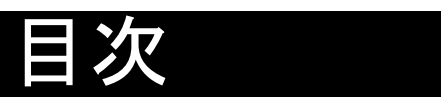

| 1. はじめに                            | 2                  |
|------------------------------------|--------------------|
| 1.1. 特長                            | 2                  |
| 1.2. 使用上の注意                        | 3                  |
| <b>2</b> . 梱包内容と各部名称               | 4                  |
| 3. 表示とキーの基本操作                      | 5                  |
| <b>4</b> . 基本的な使い方                 | 9                  |
| <b>5</b> . 基本機能の設定方法               |                    |
| 5.1. インターバル時間の設定(INTERVAL TIME)    | 11                 |
| 5.2. モニタ表示の設定(PRIMARY DATA)        | 11                 |
| 5.3. データの削除(CLEAR)                 | 11                 |
| 5.4. 内部設定(FUNCTION)                |                    |
| 5.4.1. CSV ファイル名について(ID NUMBER)    |                    |
| 5.5. USB 機能選択(USB)                 |                    |
| <ol> <li>応用機能の設定方法</li></ol>       |                    |
| 6.1. 振動の最大値を記録(PEAK HOLD)          |                    |
| <b>6.2</b> . 天びんに接続した使い方           |                    |
| 6.2.1. 計量データと環境データの同時記録 (計量データ管    | <sup>拿</sup> 理).17 |
| 6.2.2. 天びんの計量値を一定間隔で記録(計量値インターバル記録 | モード) <b>.18</b>    |
| <b>6.3</b> パソコンに接続した使い方            |                    |
| 6.3.1 パソコンの USB を電源として使う           | 19                 |
| 6.3.2. パソコンへのデータ転送 (CSV ファイル)      | 20                 |
| 6.3.3. パソコンへのデータ転送 (リアルタイム転送モート    | ·) 21              |
| 6331 環境データのみをパソコンに転送               | 21                 |
| 6332 計量データと環境データを転送する              | 22                 |
| 7 彭雷池と温湿度ヤンサユニットの交換                | 23                 |
| 8. 什様                              |                    |
|                                    |                    |

### 1. はじめに

本書は、環境ロガー AD-1687 用に作成された取扱説明書です。 内容を理解し、十分に活用していただくため、ご使用前に本書 をよくお読みください。

### 1.1. 特長

- 温度、湿度、気圧、振動の4種類の環境データを同時に測定・ 記録することができます。
- 計量器からの出力をAD-1687のRS-232Cコネクタに接続することで、計量データと環境データをセットで記録することもできます。
- パソコンを持ち込めない環境で、データの保存が可能になります。
- 時計を内蔵しているため、取り込んだデータを日付・時刻 付きで記録出来ます。
- 記録可能なデータ数は、日付・時刻付きで最大 10,000 セット です。
- 環境データは CSV 形式で記録され、表計算ソフト等に簡単 に利用できます。
- パソコンに USB で接続することで、パソコンは AD-1687 を USB メモリとして自動で認識し、記録された CSV ファイル を取り込みます。(専用ソフト不要)
- 環境データを USB 経由でパソコンのアプリケーション (EXCEL 等)に取り込みます。(リアルタイム転送モード)
- パソコンまたは、ACアダプタに接続して使用する場合、各々の機器から電力の給電を受けることができます。この時、 電池は消耗しません。
- 外部温度センサ(オプション)を取り付ける事が可能です。 外部温度センサを接続すると、第2温度(T2)が表示され、 測定結果の保存も可能です。

## 1.2. 使用上の注意

この機器を操作するときは、下記の点に注意してください。

#### ⚠注意

■ AD-1687 本体を分解しないでください。故障の恐れがあり、 保証の対象外となります。

#### ⚠注意

- AD-1687 本体は防滴仕様(IP65 相当)となります。 ただし以下の点に注意してください。
  - ・電池カバーと温度・湿度センサユニットを確実に装着して ください。
  - 防滴用コネクタカバーを、奥までしっかり取り付けてくだ さい。

※ IP65 は水没、高圧、流水には耐えられません。

## 2. 梱包内容と各部名称

■ AD-1687 本体

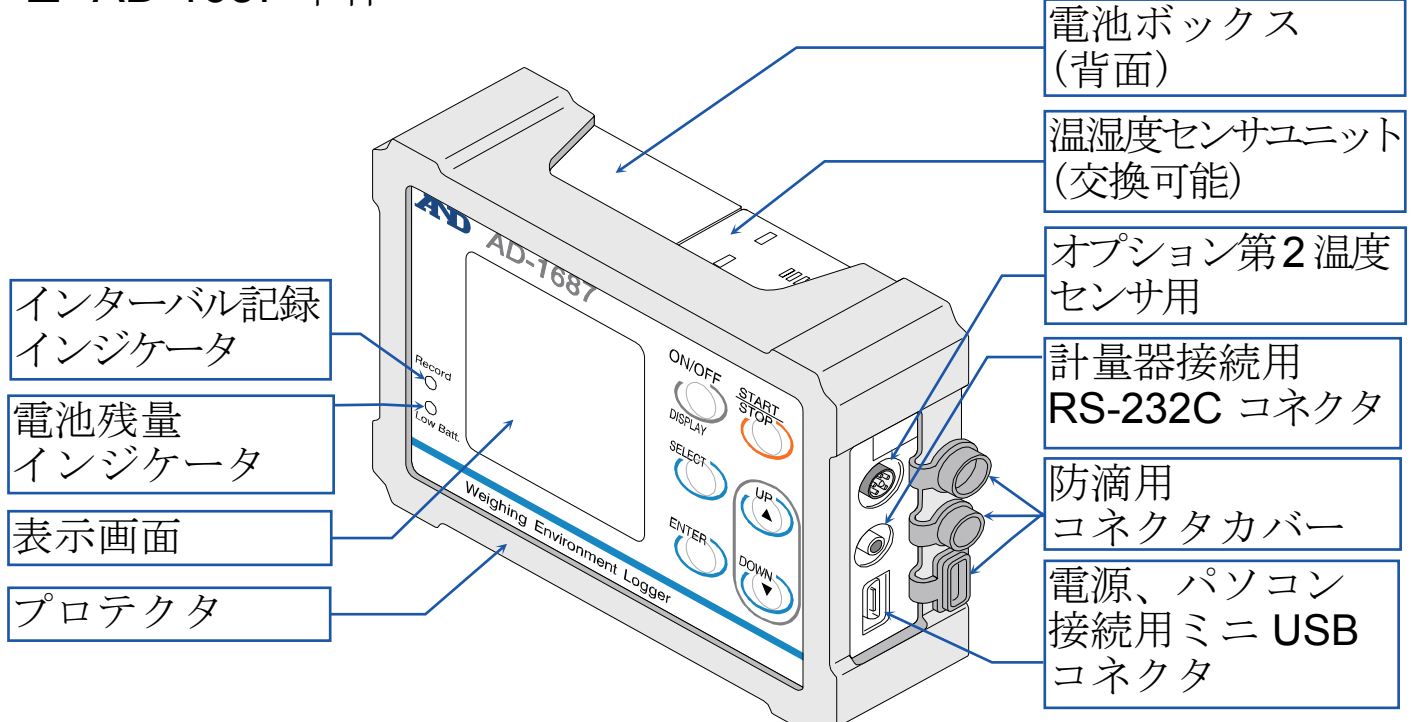

■ 天びん・はかり接続用 RS-232C ケーブル(3種類)

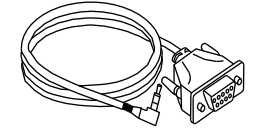

AX-KO3571-100

AX-KO3572-100

Din7 ピン(1m) AX-KO3573-100

電源、パソコン接続用 USB ケーブル
 A-mini B タイプ(1m)
 単三乾電池(動作確認用)2個
 AC アダプタ(USB 電源用)

D-Sub 9 ピン(1m) D-Sub 25 ピン(1m)

■ 取扱説明書(本書)

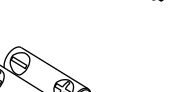

## 3. 表示とキーの基本操作

表示画面には、「環境データ"数値"表示画面」「モニタ"数値" 表示画面」「環境データ"トレンドグラフ"表示画面」「モニタ "トレンドグラフ"表示画面」「設定画面」があります。 使用目的によって選択してください。

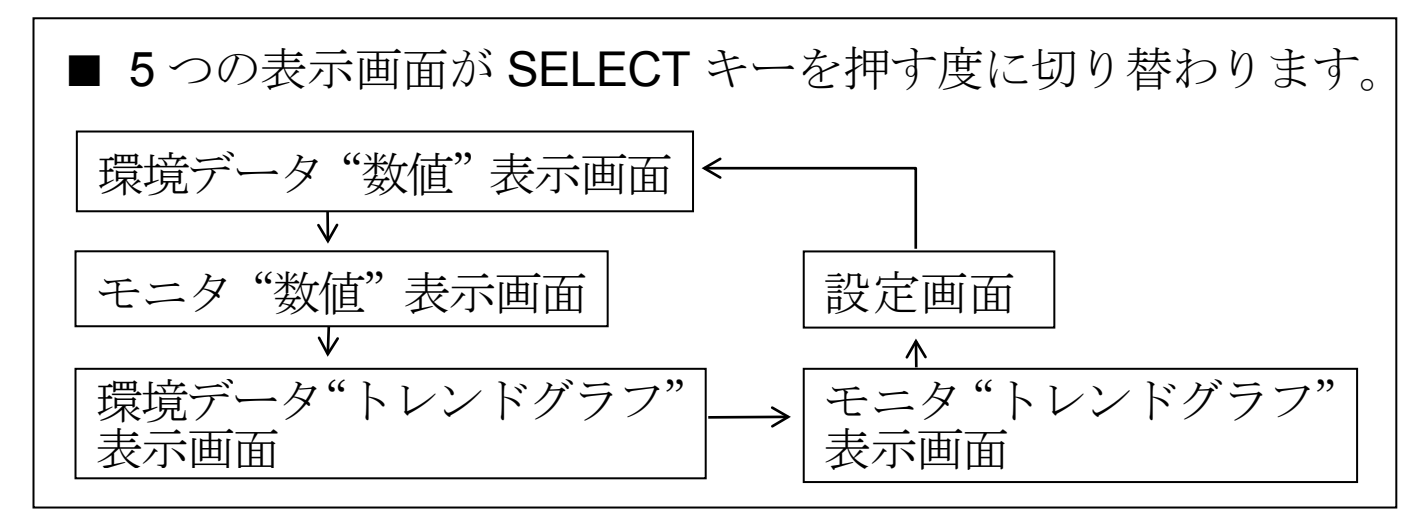

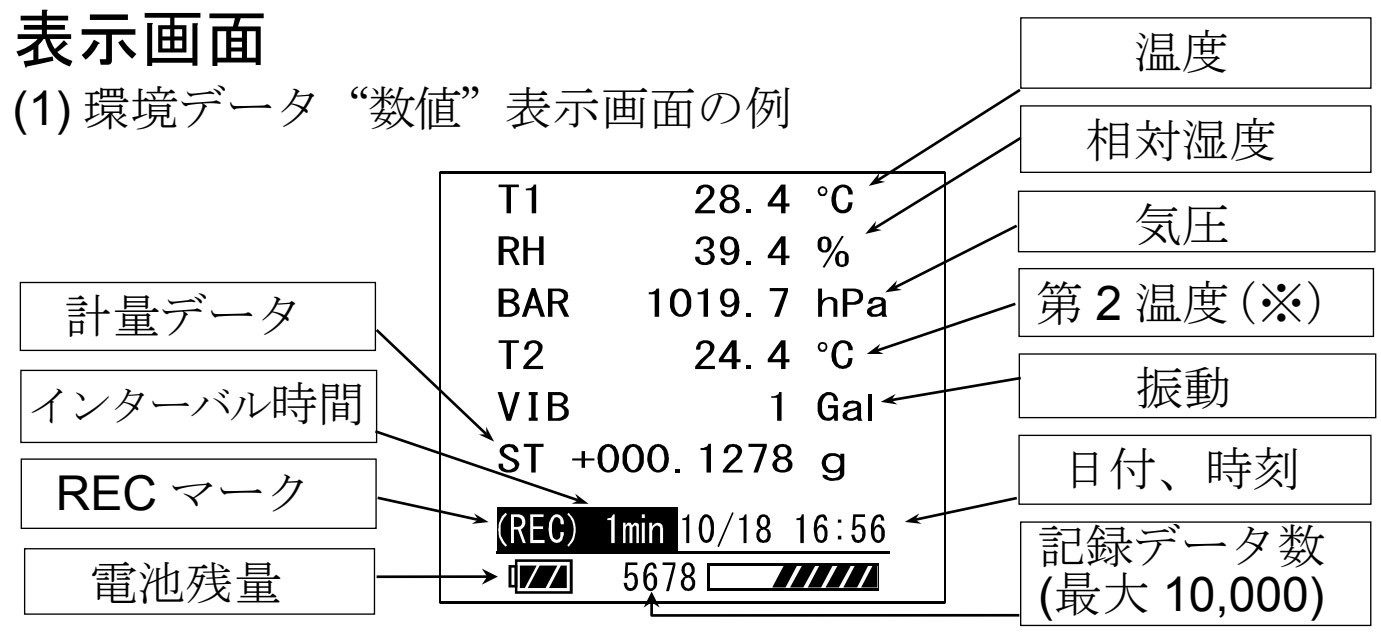

※ 第2温度は、オプションの外部温度センサを接続時のみ表示 されます。

(2) モニタ "数値" 表示画面の例
 設定画面で指定した2つの環境データを表示します。
 (「5.2 モニタ表示の設定」を参照)

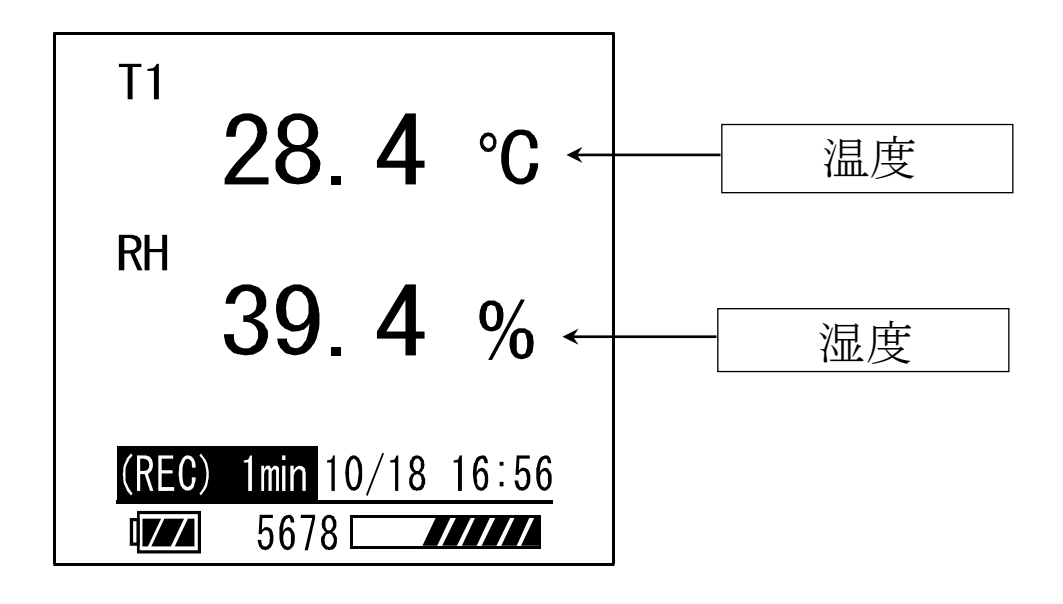

(3) 環境データ"トレンドグラフ"表示画面の例

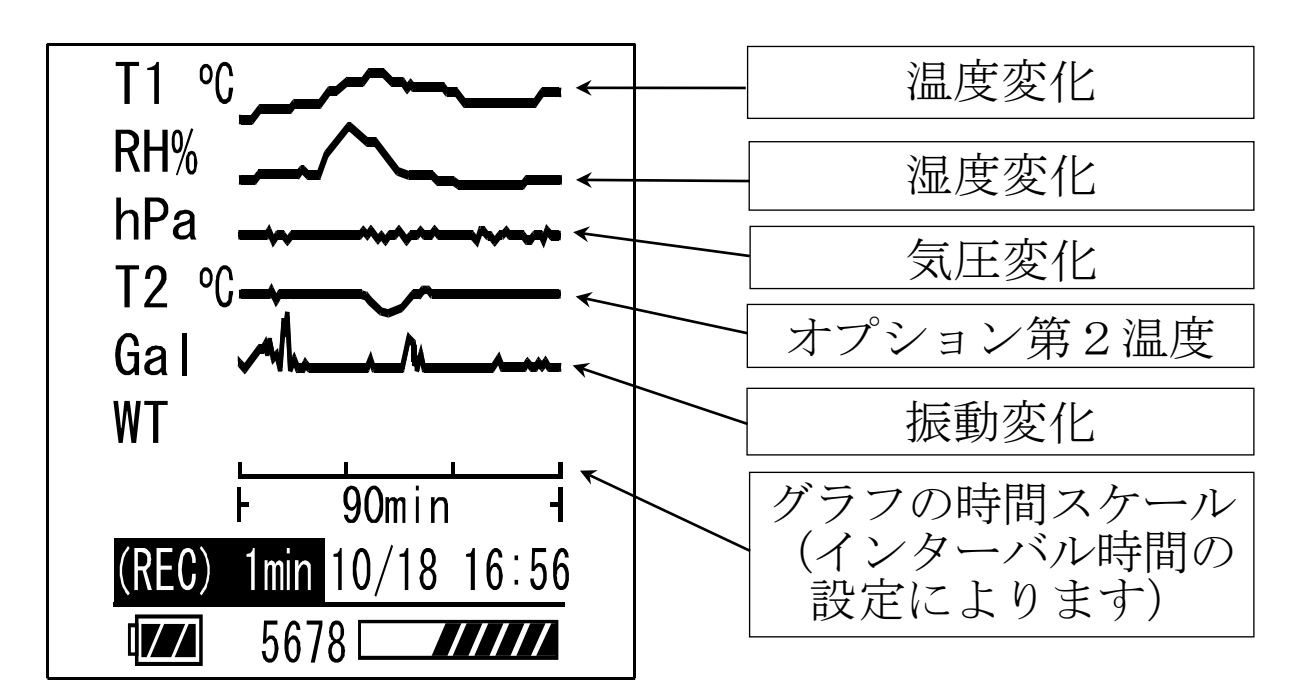

- (4) モニタ"トレンドグラフ"表示画面の例 設定画面で指定した2つの環境データを表示します。
  - (「5.2 モニタ表示の設定」を参照)

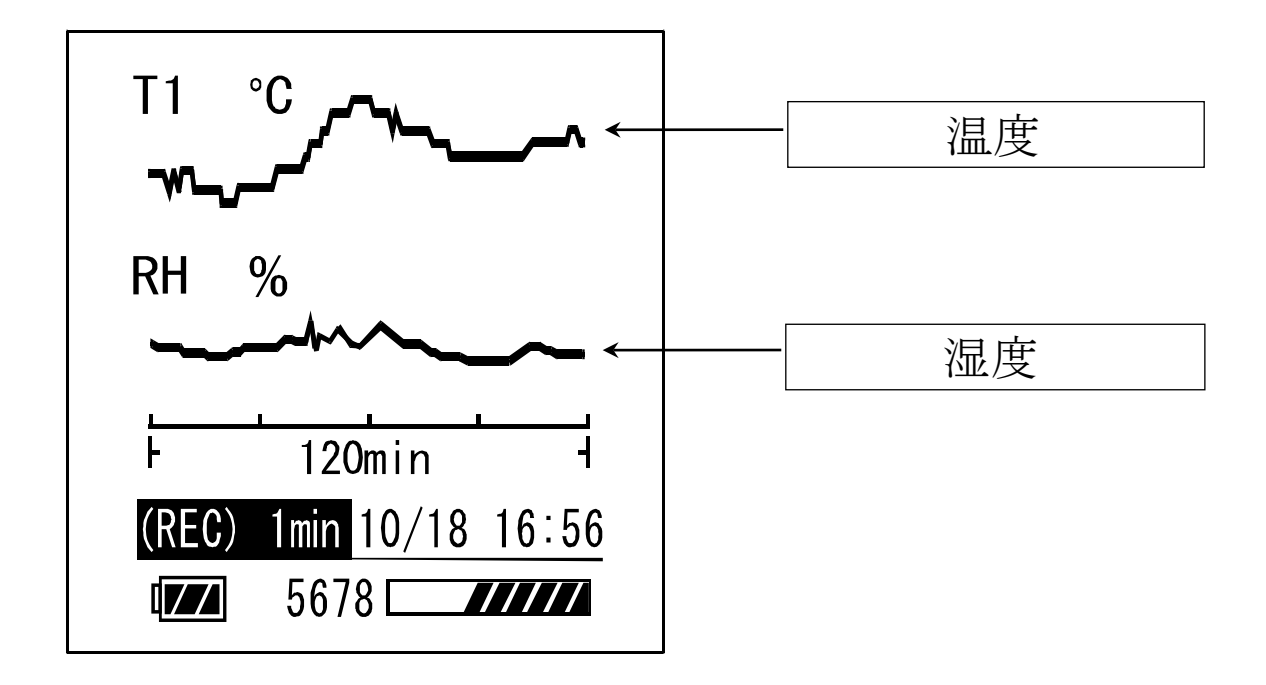

### 注意

■ 電池残量の表示は電池駆動時に表示され、外部電源駆動時に表示されません。

キーの基本操作

| t          | 短押し:                        | 長押し:            |
|------------|-----------------------------|-----------------|
| 7-         | 押してすぐ離す                     | 1 秒間押し続ける       |
| ON/OFF     | 表示オン *1                     | 電源のオン/オフ*2      |
| (DISPLAY)  | 設定をキャンセル                    |                 |
| START/STOP | インターバル記録を<br>開始<br>設定をキャンセル | インターバル記録を<br>停止 |
| SELECT     | 表示画面の切り替え                   |                 |
| ENTER      | 決定                          |                 |
|            | 設定の選択・                      |                 |
|            | 設定値の変更                      |                 |

\*1:インターバル記録実行中に表示オフになった場合でも、 ON/OFF(DISPLAY)キーを押すと、再び環境データが表示 されます。

(電池駆動の場合は、インターバル記録中でも液晶表示が約1分後に表示オフになり、電池の消耗を減らします。)

\*2: 電池駆動の場合は、インターバル記録中でなければ約1分後 に電源オフになります。

外部電源(※)を利用している場合は、表示オフや電源オフ になりません。

※ 計量機器・パソコン等の外部機器、AC アダプタを接続して いる状態。

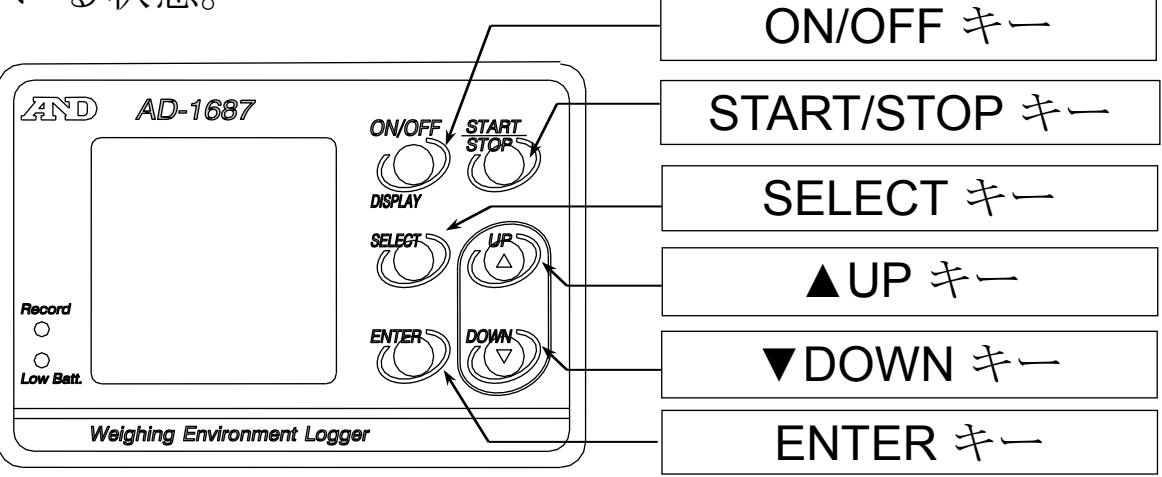

## 4. 基本的な使い方

- (1) 電源を入れます。
  - AC アダプタの場合:自動で電源がオンします。
     「EXT.POWER」を選択しENTERキーを押してください。
     電池駆動の場合: ON/OFF キーを長押しすると電源がオンします。
     電池の入れ方は、「7.乾電池と温湿度センサユニットの交換」を参照してください。

(2) 基本的な操作は下記のキーで行います。

| キー             | 操作  | <b>AD-1687</b> の動作                            |
|----------------|-----|-----------------------------------------------|
| SELECT 短押し     |     | 表示画面の切り換え                                     |
| START/STOP 短押し |     | インターバル記録を開始<br>REC マークを表示                     |
| START/STOP     | 長押し | インターバル記録を停止<br>REC マークを消灯                     |
| ON/OFF         | 長押し | 電源オフ<br>(インターバル記録を実行中、及び<br>外部電源を利用している場合)を除く |

#### 注意

- ■表示をオフするまでの時間は「5.4.内部設定」の「表示オフ までの時間(POWER SAVE)」で変更できます。電池駆動の 場合、操作をしなくなってから1分間経過すると自動で表示 がオフになります。(出荷時設定)
- インターバル記録中、記録データ数がフルメモリに達すると 自動的にインターバル記録を停止し、電源をオフします。
   (記録方式が出荷時設定の「ONE-TIME」の場合)
   ■ 氾氾 席 トン・トューーレは、充格可能(声々からた)です

■ 温湿度センサユニットは、交換可能(寿命約2年)です。

## 5. 基本機能の設定方法

### 設定画面

| > INTERVAL TIME - | インターバル時間   |
|-------------------|------------|
|                   | モニタ表示      |
| PRIMART DATA *    |            |
| T1/%RH            | データ削除      |
| CLEAR -           |            |
| FUNCTION -        |            |
|                   |            |
|                   | 」 USB 機能選択 |
|                   |            |

(1) 設定画面を表示させます。 表示画面で SELECT キーを数回押すと設定画面を表示します。

- (2) 項目を選択します。
   ▲UP、▼DOWN キーで">"を目的の項目に移動させます。
   ENTER キーを押して、項目を選択します。
- (3) 設定値を変更します。
  - ▲UP、▼DOWN キーで設定値を変更し、ENTER キーで設定 値を更新します。(ON/OFF キーでキャンセルし、設定画面に 戻れます。)
- (4) 設定終了後の操作。SELECT キーで目的の画面に進みます。

#### 注意

■AD-1687本体の動作状態に応じて選択できる項目が変わります。

### 5.1. インターバル時間の設定(INTERVAL TIME)

インターバル記録でデータを記録する間隔を指定します。 「5.4. 内部設定」の「インターバル時間(INTERVAL TIME)」 と同じです。

### 5.2. モニタ表示の設定 (PRIMARY DATA)

モニタ "数値" 表示画面及びモニタ "トレンドグラフ" 表示画面 で温度、湿度、気圧、振動、計量データの中から2つを表示させ る項目を指定します。

「5.4. 内部設定」の「モニタ表示 (PRIMARY DATA)」と同じ です。

### 5.3. データの削除 (CLEAR)

保存されている環境データを削除します。

- (最新データ1つまたは全部を削除します。)
- (1) CLEAR を選択すると下の図に移動します。
- (2) ▲UP、▼DOWN キーで目的の項目に移動し、ENTER キー で実行します。

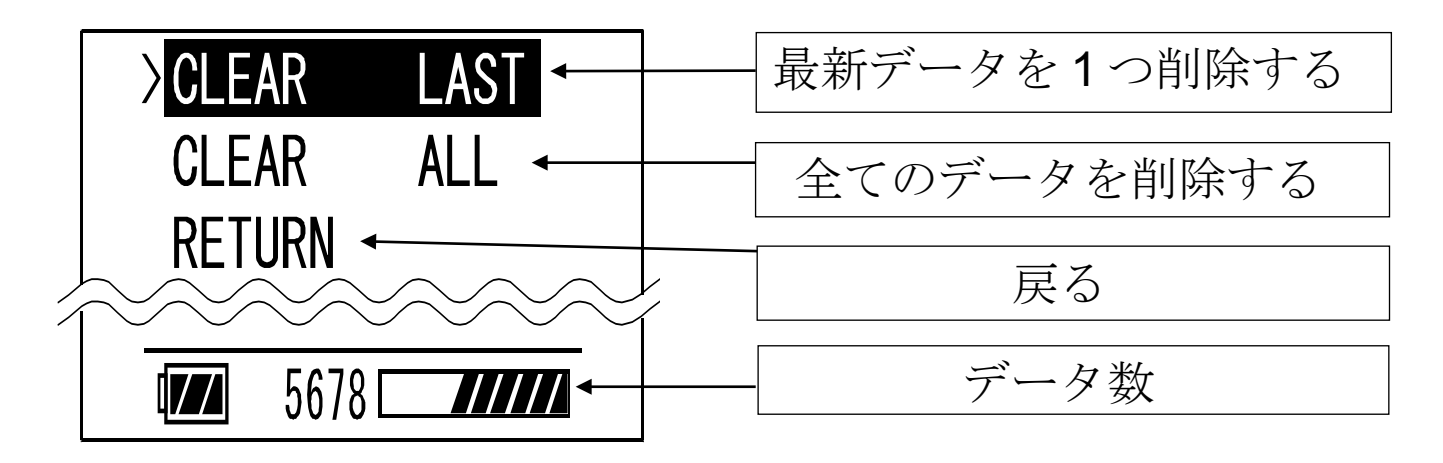

### 5.4. 内部設定 (FUNCTION)

内部設定は AD-1687 本体の動作や通信等の各機能を指定します。 各機能の項目には設定値が保存され、電源がオフになっても保存 されています。

| 設定項目                    |                    | 設定値と内容                                    |  |  |
|-------------------------|--------------------|-------------------------------------------|--|--|
| インターバル時間                |                    | 1、 2、5、10、15、20、30 秒                      |  |  |
| INTER                   | VAL TIME           | 1*、2、5、10、15、20、30、60 分                   |  |  |
| モニタ<br>PRIMA            | 表示<br>ARY DATA     | T1* 温度 %RH*湿度<br>BAR気圧<br>VIB 振動 WT 計量データ |  |  |
| 記録方                     | 式                  | ONE-TIME*フルメモリ時、上書きしない                    |  |  |
| RECO                    | RDING TYPE         | ENDLESS フルメモリ時、上書きする                      |  |  |
| ブザー                     |                    | OFFブザーを鳴らさない                              |  |  |
| BUZZE                   | ER                 | ON*ブザーを鳴らす                                |  |  |
| 小数点                     |                    | .*ドット                                     |  |  |
| DECIMAL POINT           |                    | ,カンマ                                      |  |  |
| 天びん                     | ボーレート<br>BAUD RATE | 600、1200、2400 *、4800、9600、19200 bps       |  |  |
| の                       | ビット/パリティ           | 7bits / EVEN *、7bits / ODD、               |  |  |
| 接続                      | BITS PARITY        | 8bits / NONE                              |  |  |
| 設定                      | ターミネータ             | CR LF *                                   |  |  |
|                         | TERMINATOR         | CR                                        |  |  |
| 表示オフまでの時間<br>POWER SAVE |                    | OFF、30 秒、1*、2、5、10 分                      |  |  |
| 年月日順                    |                    | yyyy/mm/dd*、mm/dd/yyyy、dd/mm/yyyy         |  |  |
| DATE FORMAT             |                    | 年:yyyy、月:mm、日:dd                          |  |  |
| 年月日設定<br>DATE SETTING   |                    | 入力例: 2015 / 12 / 31                       |  |  |
| 時刻設定<br>TIME SETTING    |                    | 入力例: 13:15:30                             |  |  |

|                            | 8 桁の英数文字。入力例: ROOM-NO1   |
|----------------------------|--------------------------|
| ID 番号                      | 出荷時設定はシリアル番号です。          |
| ID NUMBER                  | (「5.4.1. CSV ファイル名について」を |
|                            | 参照)                      |
| 画面コントラスト<br>CONTRAST       | $25 \sim 40 * \sim 50$   |
| 古史の四上などり名                  | OFF* 記録時の振動の値を記録         |
| 振動の東大旭を記録                  | ON インターバル時間内の振動の         |
| $(E - \gamma \pi - \mu F)$ | 最大値を記録                   |
| PEAK HOLD                  | (「6.1.振動の最大値を記録」を参照)     |
|                            | Every* …データの受け取り時保存      |
| 計量値インターバル                  | Intervalデータをインターバル時間毎    |
| 記録モード                      | に保存                      |
| WEIGHING DATA              | (「6.2.2 天びんの計量値を一定間隔で    |
|                            | <b>記録」</b> を参照)          |
| 内部設定の初期化                   | 内部設定を出荷時設定に戻します。         |
| FUNCTION INIT              | なお、日付/時刻設定は変更されません。      |
| 設定画面に戻る<br>RETURN          | 設定画面に戻ります。               |

\*:出荷時設定

### 5.4.1. CSV ファイル名について(ID NUMBER)

- AD-1687 本体に保存される、CSV ファイル名は "AD-1687\_ID 番号.CSV"となります。
- この ID 番号を変えることで管理しやすい名称にすることができます。
  - (例)ID 番号 : ROOM-NO1
    - CSV ファイル名 : AD-1687\_ROOM-NO1.CSV
- AD-1687 の出荷時設定は、ID 番号欄にシリアル番号が入って います。
- ID 番号を変更すると、新しい名称で CSV ファイルが作成されます。

古いファイルが残っていると、10,000 データ保存できない 場合がありますので「5.3 データの削除 (CLEAR)」の「CLEAR ALL (全てのデータを削除する)」を行い古いファイルを全て 削除してください。

### 5.5. USB 機能選択(USB)

AD-1687本体とパソコンをUSBケーブルで接続するとき、どの 機能を使用するか選択する画面が表示されます。各機能と操作 方法は「6.3 パソコンに接続した使い方」を参照してください。 AC アダプタから USB ケーブルで電源を供給する際も、機能を 選択する画面が表示されます。このときは「EXT. POWER」を 選択してください。

この場合、他の機能を選択しても無視されます。

USB ケーブルが接続されていないとき、この項目は使用できません。

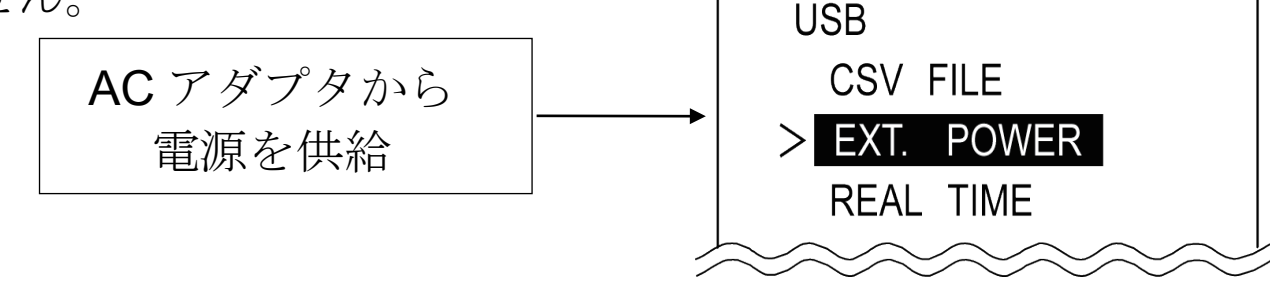

## 6. 応用機能の設定方法

### 6.1. 振動の最大値を記録 (PEAK HOLD)

- 出荷時設定「PEAK HOLD OFF」では AD-1687 本体に記録 する振動の値は、インターバル記録時の測定値となります。 振動の最大値を記録するモード(ピークホールドモード)
  - 「PEAK HOLD ON」にすると、インターバル時間内で計測される最大値を保持し、インターバル記録時にその値を記録します。
- ピークホールドモードにすると、表示画面の VIB の隣に P が表示されます。

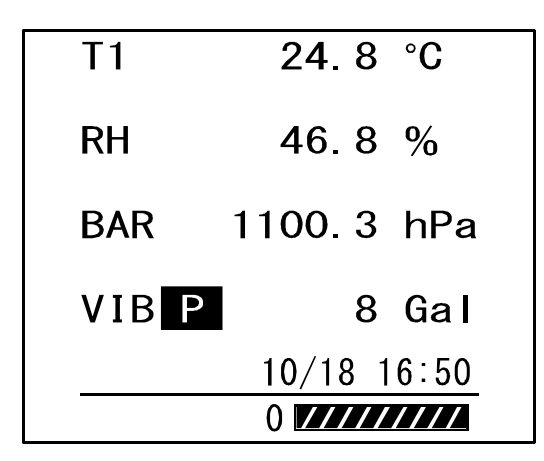

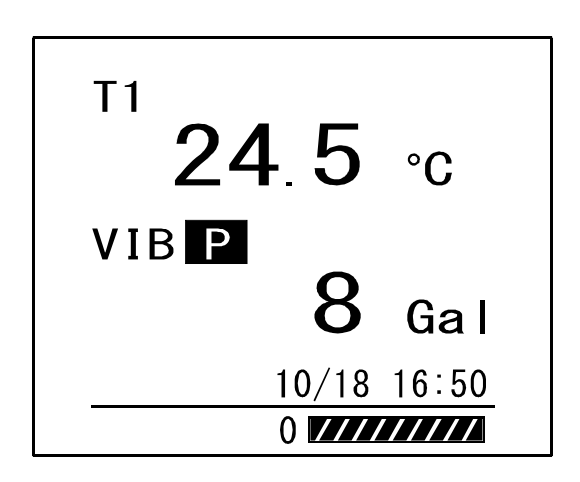

(例)インターバル時間1分で記録した場合

- 線: AD-1687 本体が受信する振動の値
- ×: 出荷時設定「PEAK HOLD OFF」で記録する振動の値
- 〇: ピークホールドモード「PEAK HOLD ON」で記録する 振動の値

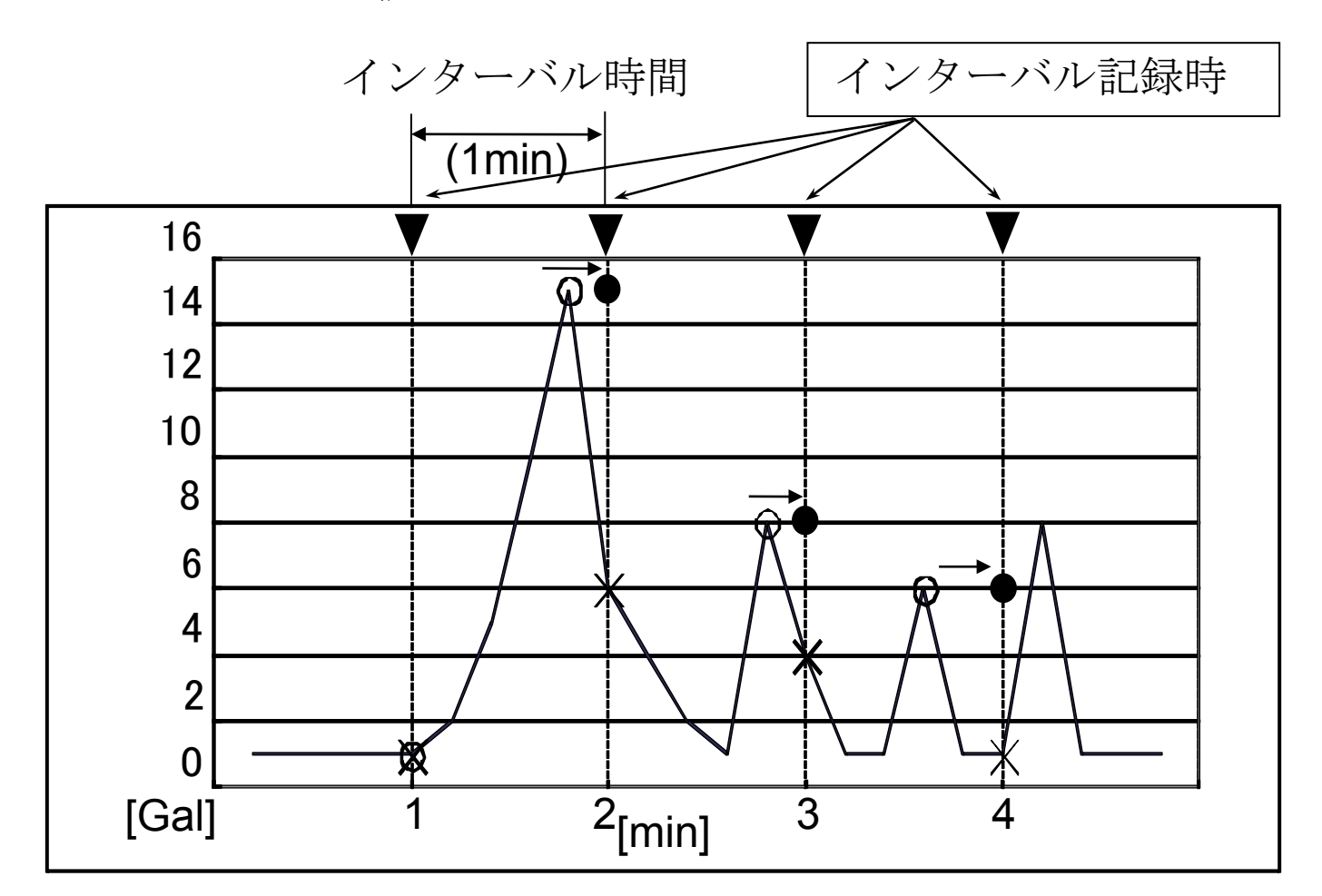

### 記録される測定値

| 記録時間 [min]    | 1 min | 2 min  | 3 min | 4 min |
|---------------|-------|--------|-------|-------|
| PEAK HOLD OFF | 1 Gal | 6 Gal  | 4 Gal | 1 Gal |
| PEAK HOLD ON  | 1 Gal | 15 Gal | 8 Gal | 6 Gal |

### 注意

■ ピークホールドモードでは高速測定するため、常に電源はON となります。(「5.4. 内部設定」の「表示オフまでの時間 (POWER SAVE)」は無効になります。)

- 電池の消耗を防ぐため、AC アダプタを接続することをお勧め 致します。
- 電池のみで使用する場合は、測定終了後に ON/OFF キーを 長押しして、電源を OFF させて下さい。

### 6.2. 天びんに接続した使い方

■ AD-1687 本体は計量データを受け取ったタイミングで環境 データと計量値を同時に保存します。

### 6.2.1. 計量データと環境データの同時記録 (計量データ管理)

- (1) AD-1687 に付属の天びん・はかり接続用 RS-232C ケーブル で、A&D 製計量機器の RS-232C 端子と AD-1687 計量機接続 用 RS-232C コネクタを接続します。
- (2)計量機器のデータ出力キー(例 PRINT キー)を押して計量 データを送信します。
  - AD-1687 本体にデータが受信されると、REC が 1 秒間点灯 します。
- (3)表示画面に記録したデータが約5秒間表示されます。

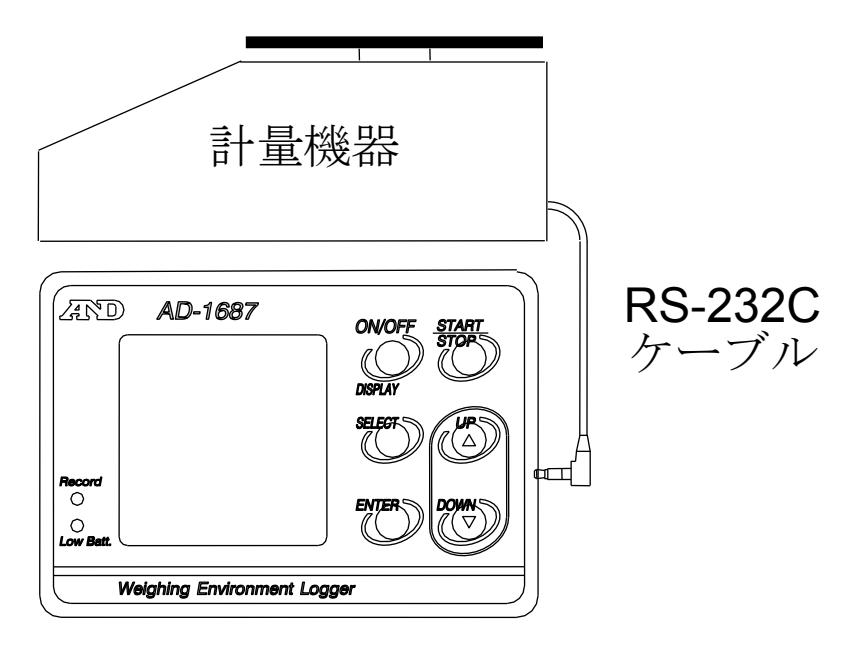

### 6.2.2. 天びんの計量値を一定間隔で記録 (計量値インターバル記録モード)

- AD-1687本体の「5.4.内部設定」の「計量値インターバル記録 モード(WEIGHING DATA)」を「Interval」に設定することで、 計量機器から連続で送信される計量データ(ストリーム出力) をインターバル時間毎に保存することができます。
- (1)「5.4. 内部設定」の「計量値インターバル記録モード (WEIGHING DATA)」で「Interval」を選択します。
   WEIGHING DATA: Interval(出荷時設定は Every)
- (2)ストリーム出力に設定されている天びんを接続します。 AD-1687本体が計量データを受信した場合、AD-1687本体の 画面左下に (WT) が表示され、計量値が表示されます。 この時、計量データは保存されません。
- (3)START/STOP キーを押すと、インターバル時間で設定した タイミングで、計量データの保存を開始します。

| 計量    | データ         |
|-------|-------------|
|       |             |
| T1    | 28.4 °C     |
| RH    | 39.4 %      |
| BAR   | 1019.7 hPa  |
| VIB   | 8 Gal       |
| ST +0 | 000.1278 g  |
| (WT)  | 10/18 16:56 |
| (     | ) ////////  |

### 注意

- ■データ受信のタイミングによって、記録間隔が数秒ずれる ことがあります。
- ■計量データの表示形式および天びんのストリーム出力設定は 各天びんの取扱説明書「内部設定」「データフォーマット」を ご参照ください。
- AD-1687本体が計量データを受信した時、計量データが表示 されます。

### 6.3. パソコンに接続した使い方

#### 6.3.1. パソコンの USB を電源として使う

- (1) AD-1687 本体を USB ケーブルでパソコンに接続します。 接続後、下記画面に切り替わります。
- (2)「EXT.POWER」を選択し、ENTER キーを押すと、AD-1687 本体はパソコンの USB を外部電源として使用します。

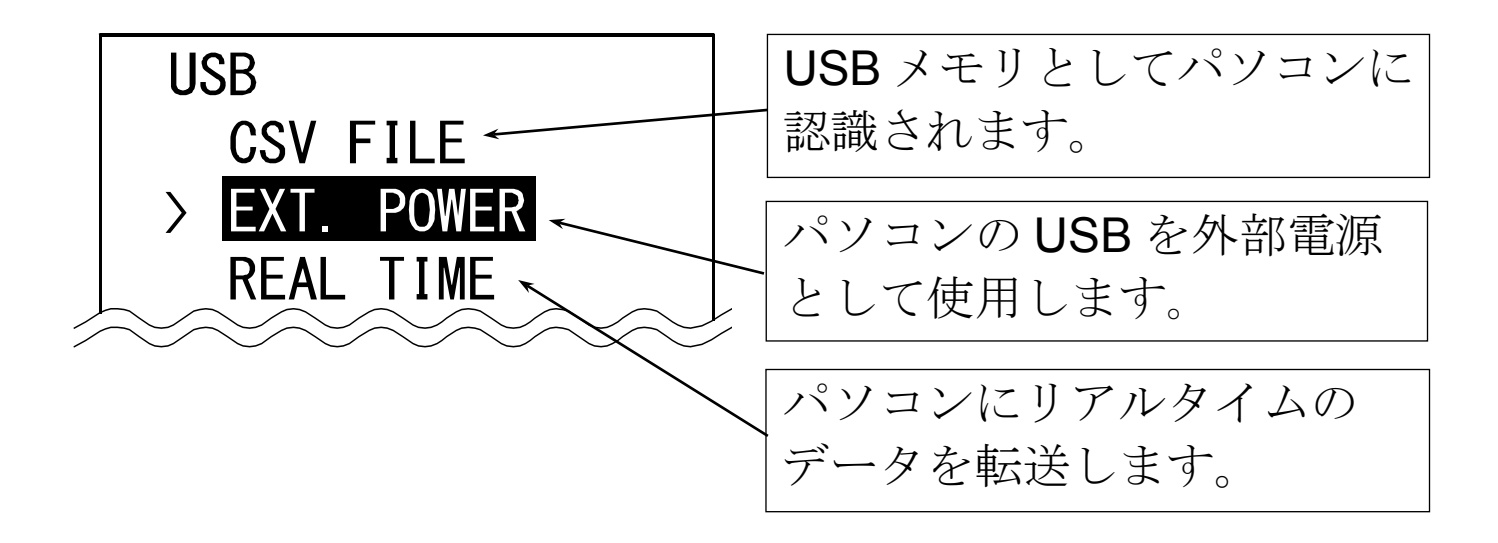

### 6.3.2. パソコンへのデータ転送(CSV ファイル)

- (1) AD-1687本体を USB ケーブルでパソコンに接続します。 接続後、「6.3.1」の画面に切り替わります。
- (2) 「CSV FILE」を選択し、ENTER キーを押します。
- (3) AD-1687 本体が USB メモリとしてパソコンに認識されます。 (専用ソフト不要)
- (4) データが保存された CSV ファイルをパソコンで読み出すこ とができます。
- (5) CSV ファイルを削除する場合、通常のファイル操作で AD-1687 本体内の不要ファイルを削除できます。
- (6) AD-1687 本体をパソコンから取り外すときは、「ハードウェア の安全な取り外し」を選択し、AD-1687 本体を取り外して ください。

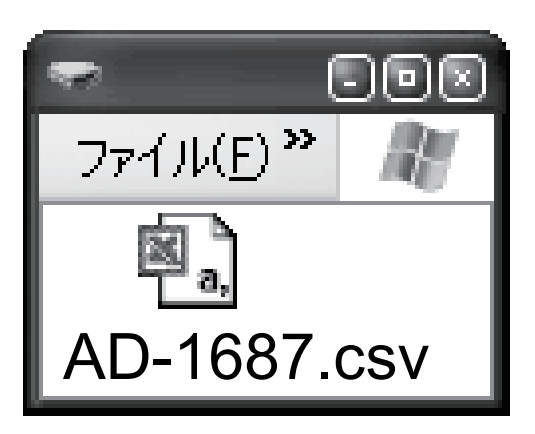

### 6.3.3. パソコンへのデータ転送 (リアルタイム転送モード)

環境データや計量データを USB 経由でパソコンに直接転送する 方法です。

この方法では、AD-1687本体にデータが記録されません。

(専用ソフト不要)

### 6.3.3.1. 環境データのみをパソコンに転送

- (1) AD-1687本体とパソコンを USB ケーブルで接続します。
   接続後、6.3.1.の画面に切り替わります。
- (2) 「REAL TIME」を選択し、ENTER キーを押すと、リアル タイム転送モードになります。
- (3) パソコンのアプリケーション(EXCEL 等)でデータ転送先の 位置(セル)を選択します。
- (4) START/STOP キーを長押しして、パソコンに環境データを 転送します。

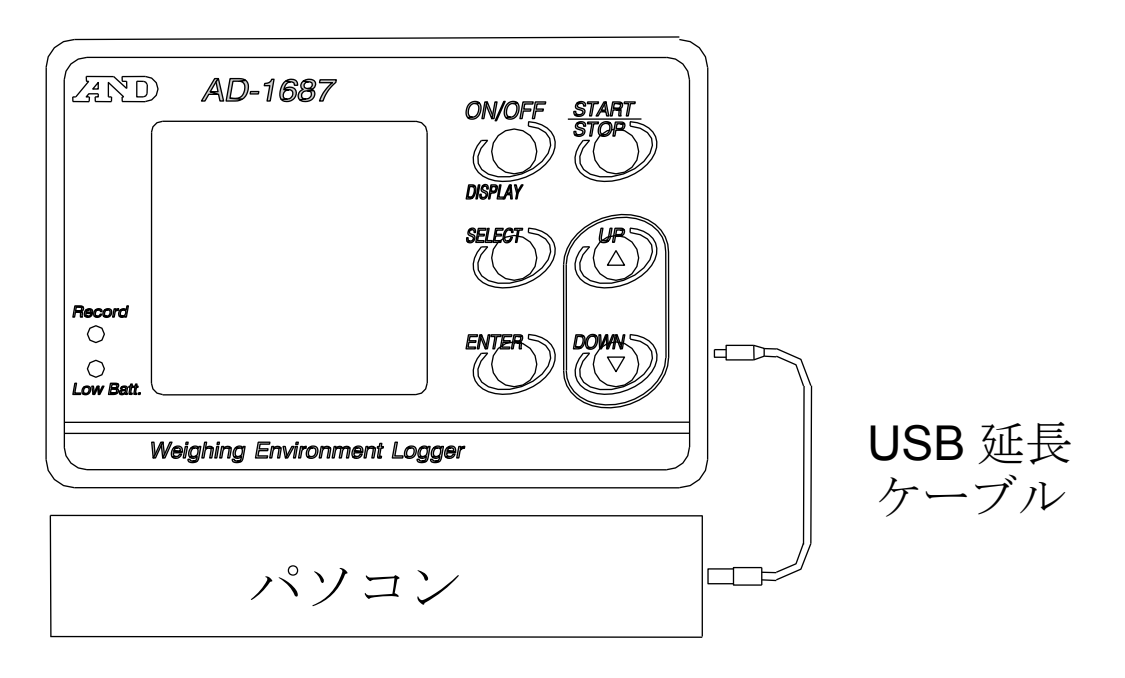

### 6.3.3.2. 計量データと環境データを転送する

- (1) AD-1687 本体の電源がオフの状態で、AD-1687 本体と計量 機器を RS-232C ケーブルで接続します。その後 AD-1687 本体とパソコンを USB ケーブルで接続します。 USB ケーブル接続後、6.3.1.の画面に切り替わります。
- (2)「REAL TIME」を選択し、ENTER キーを押すと、リアルタ イム転送モードになります。
- (3) パソコンのアプリケーション(EXCEL 等)でデータ転送先の 位置(セル)を選択します。
- (4) 計量機器のデータ出力キー(例 PRINT キー)を押して、計量 データを送信します。AD-1687 本体がデータを受信すると、 ブザーが鳴り、パソコンに計量データと環境データが転送さ れます。
- (5) 転送された計量データが表示画面に約5秒間表示されます。 **注意**
- 送信のタイミングが短い場合、PCの性能によって保存データ が抜ける可能性があります。

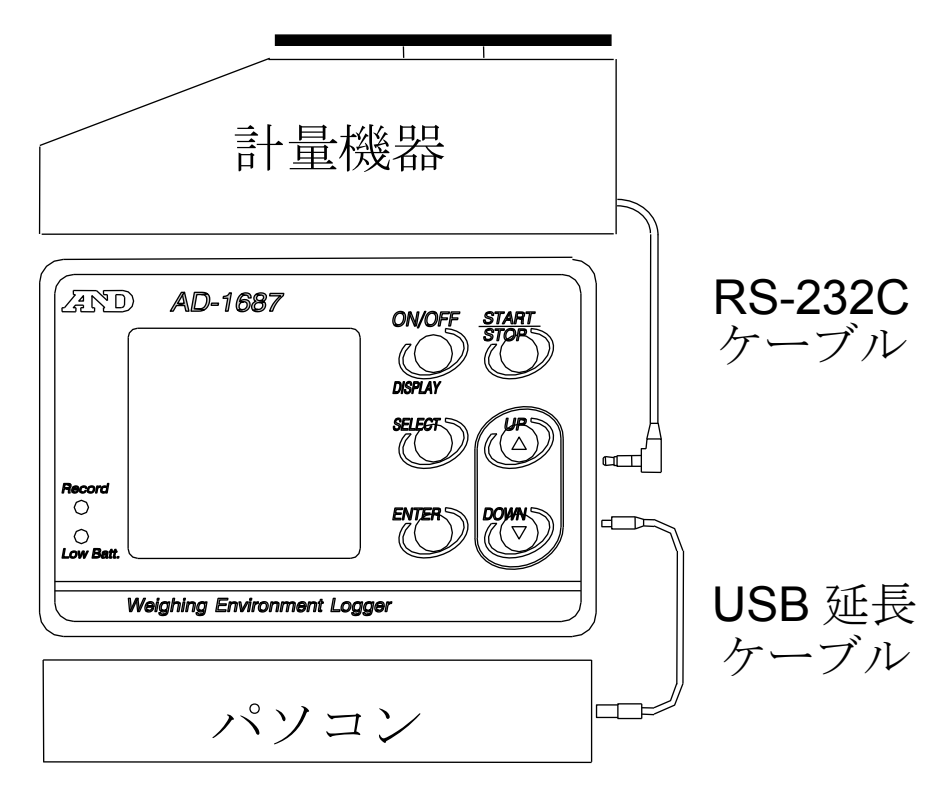

### 7. 乾電池と温湿度センサユニットの交換

### 注意

- ■ または、□ を表示したら同じ種類の新しい単三乾電池
   2 個に交換してください。
- 古い乾電池と新しい乾電池を混ぜて使用しないでください。
- 乾電池の+と-の極性を間違えないように入れてください。
- 乾電池が完全に消耗すると、□□ は表示されません。
- 乾電池の寿命は、使用方法・気温・電池の種類により異なり ます。
- 長時間使用しない場合は、電池を取り外してください。 電池を入れたまま放置すると、電池の液が漏れ、故障の原因 になります。
- 付属の乾電池は動作確認用です。寿命が短い場合があります。

   IIII 電池残量が十分です。
  - □ 電池残量が少なくなっています。電池の交換をお薦めします。
  - □ 電池残量がありません。電池を交換してください。

- 温湿度センサユニットは、交換可能(寿命約2年)です。 寿命を超えたり、結露した場合、異常な値を表示する場合が あります。
- (1) 電源をオフし、プロテクタを外します。
- (2) 電池カバーの側面を押してツメを外し、カバーを開けます。
- (3) +と-の極性を間違えないようにして、新しい単三乾電池 2個を入れてください。
- (4) 電池カバーを閉めます。
- (5) 温湿度センサユニットを外す場合、横にスライドさせます。

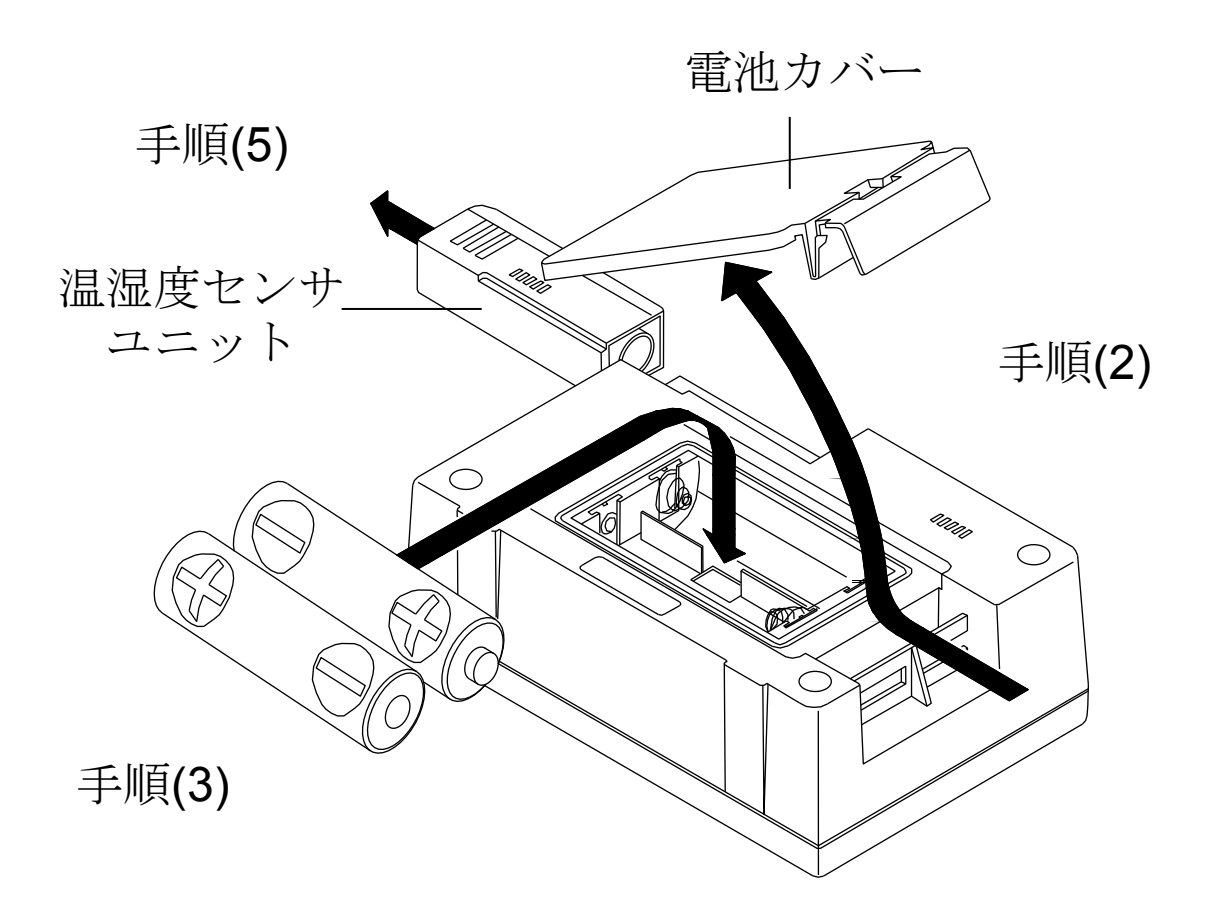

# 8. 仕様

## 環境データ

|      | 最小表示    | 測定範囲             | 測定精度        |                        |
|------|---------|------------------|-------------|------------------------|
| 温度   | 0.1 °C  | <b>0 ~ 60</b> °C | ±1.5℃       | (0 ~ 10 °C,            |
|      |         |                  |             | <b>40 ~ 60</b> °C)     |
|      |         |                  | ±1.0 °C     | (10.1 ~ 19.9 °C,       |
|      |         |                  |             | <b>30.1 ∼ 39.9°</b> C) |
|      |         |                  | ±0.5 °C     | (20.0 ~ 30.0 °C)       |
| 相対湿度 | 0.1 %RH | 0~100 %          | ±5%         | (20 ~ 39.9%,           |
|      | ,       |                  |             | <b>60.1% ~ 80%</b> )   |
|      |         |                  | $\pm$ 3 %   | (40 ~ 60%)             |
| 気圧   | 0.1 hPa | 500 ~ 1100 hPa   | $\pm$ 4 hPa | ( 0~50 °C)             |
| 振動   | 1 Gal   | 0 ~ 2000 Gal     | 静加速度        | ±20 %                  |

| 接続可能機器            | RS-232C 付き計量機器 (弊社大びん・はかり)              |
|-------------------|-----------------------------------------|
|                   | 弊社ホームページでご確認ください。                       |
| 記憶データ数            | 最大 10,000 セット(日付、時刻付き)                  |
| ゴーム記得             | 1、2、5、10、15、20、30 秒                     |
| ノーク記述同際           | 1、2、5、10、15、20、30、60 分                  |
| <b>承</b> 近        | アルカリ単三乾電池2個または、                         |
| 電源                | USB、AC アダプタより給電                         |
| 雪洲寿命              | 約6ヶ日(出荷時設定で1分毎に記録した提合)                  |
| 巴尼才号              | がりの方(山前時設定(1万毋に記録した物日)                  |
| 時計の誤差             | 最大 ±1 分/月                               |
| 上下 00             | Windows 7/8/10                          |
| 対応 05             | (32 ビット版/64 ビット版)                       |
| 動作温湿度範囲           | 0 ℃~60 ℃、85 %RH以下(結露しないこと)              |
| ≠二☆□- <b>↓</b> ン+ | 127(W) $\times$ 90(H) $\times$ 36(D) mm |
| 衣亦即可法             | (プロテクタを含む)                              |
| 本体                |                                         |
| 督量                | 約 280 g(電池、フロアクタを含む)                    |
|                   |                                         |

#### 保証規定

次のような場合には保証期間内でも有償修理になります。

1. 誤ったご使用または取り扱いによる故障または損傷。

- 2. 保管上の不備によるもの、および使用者の責に帰すと認めら れる故障または損傷。
- 3. 不適切な修理改造および分解、その他の手入れによる故障 または損傷。
- 4. 火災、地震、水害、異常気象、指定以外の電源使用および その他の天災地変や衝撃などによる故障または損傷。
- 5. 保証書の提示がない場合。
- 6. 保証書にご購入日、保証期間、ご購入店名などの記載の不備 あるいは字句を書き換えられた場合。
- 7. ご使用後の外装面の傷、破損、外装部品、付属品の交換。
- 8. 保証書の再発行はいたしませんので大切に保管してください。
- 9. 本保証は日本国内においてのみ有効です。

### 保証書

この度は弊社の製品をお買い上げ頂き有難うございました。 取扱説明書に基づく通常の使用において故障が生じた場合、 保証期間内に限り無償にて修理いたしますので、この保証書 は大切に保管しておいてください。

| 型名         | AD-1687                    |         |                         |          |
|------------|----------------------------|---------|-------------------------|----------|
| 品名         | 環境ロガー                      |         |                         |          |
| お客様<br>お名前 |                            |         |                         | 様        |
| ご住所        | 000-000                    |         |                         |          |
| <br>ご購入E   | 3                          | 年       | 月                       | В        |
| ご購入店       | ち(ご購入店名る                   | を必ずご訂   | 已入ください。)                |          |
| 保証期間       | 『 ご購入日よ                    | 丿1 年間   |                         |          |
| <b>不</b> 社 | <b>D株式工</b> -<br>〒170-0013 | <b></b> | <b>ボ・デイ</b><br>島区東池袋 3- | 23-14    |
|            | (3                         | *1ハン・   | ーツセ1 池袋!                | - 10 JF) |

#### 使い方・修理に関するお問い合わせ窓口

故障、別売品・消耗品に関してのご質問・ご相談も、この電話で承ります。 修理のご依頼、別売品・消耗品のお求めは、お買い求め先へご相談ください。

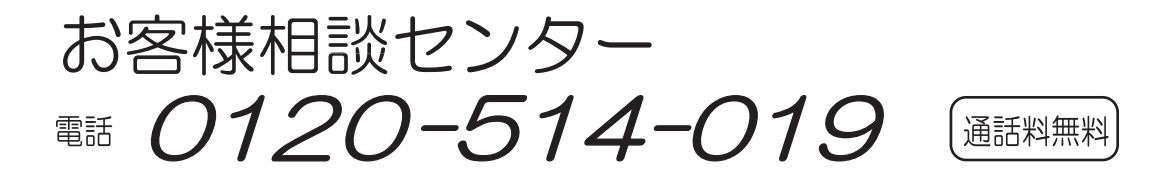

受付時間:9:00~12:00、13:00~17:00、月曜日~金曜日(祝日、弊社休業日を除く) 都合によりお休みをいただいたり、受付時間を変更させて頂くことがありま すのでご了承ください。

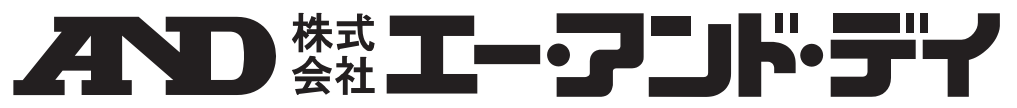

| 本社 | t 〒170-0013 東 | 京都   | 豊島区東池袋 3-23-14       | ダイハツ・ニッセイ池袋ビル        |
|----|---------------|------|----------------------|----------------------|
|    | 東京営業1         | 課    | TEL. 03-5391-6128(直) |                      |
|    | 東京営業2         | 課    | TEL. 03-5391-6121(直) |                      |
|    | 東京営業3         | 課    | TEL. 03-5391-6122(直) |                      |
| 札  | 幌出張           | 所    | TEL. 011-251-2753(代) |                      |
| 仙  | 台営業           | 所    | TEL. 022-211-8051(代) |                      |
| 宇  | 都宮営業          | 所    | TEL. 028-610-0377(代) |                      |
| 東  | 京北 営業         | 所    | TEL. 048-592-3111(代) |                      |
| 東  | 京南営業          | 所    | TEL. 045-476-5231(代) | ※2019年10月29日現在の電話番号で |
| 静  | 岡営業           | 所    | TEL. 054-286-2880(代) | す。電話番号は、予告なく変更され     |
| 名  | 古屋営業          | 所    | TEL. 052-726-8760(代) | る場合があります。            |
| 大  | 阪営業           | 所    | TEL. 06-7668-3900(代) | ※ 電話のかけまちがいにご注意くだ    |
| 広  | 島営業           | 所    | TEL. 082-233-0611(代) | さい。番号をよくお確かめの上、お     |
| 福  | 岡営業           | 所    | TEL. 092-441-6715(代) | かけくださるようお願いします。      |
| 開升 | 発技術センター       | 〒364 | 4-8585 埼玉県北本市朝日      | 1-243                |